## Risoluzione dei problemi relativi alle porte Smartport sugli switch serie Sx250, Sx350, SG350X o Sx550X

#### Obiettivo:

L'obiettivo di questo documento è mostrare come identificare, risolvere e disabilitare la funzione Smartport se causa problemi con lo switch.

#### Dispositivi interessati | Versione software

- Serie Sx250 | <u>2.5.7</u>
- Serie Sx350 | <u>2.5.7</u>
- Serie SG350X | <u>2.5.7</u>
- Serie Sx550X | <u>2.5.7</u>

#### Questo articolo risponderà alle seguenti domande

- La funzionalità Smartport è attivata?
- Cosa succede se la funzionalità Smartport è attivata ma non sembra funzionare?
- <u>Come disattivare la funzionalità Smartport?</u>

### Introduzione

Lo sapevate che gli switch Sx250, Sx350, SG350X e Sx550 includono una funzione Smartport?

Questa funzionalità Smartport applica una configurazione preconfigurata alla porta dello switch in base al tipo di dispositivo che si sta tentando di connettere. Auto Smartport consente allo switch di applicare automaticamente queste configurazioni alle interfacce quando rileva il dispositivo.

Le porte Smart dispongono di configurazioni predefinite per:

- Stampante
- Desktop
- Guest
- Server
- Host
- Telecamera IP
- Telefono IP
- IP Phone e desktop
- Switch
- Router
- Access point wireless

Smartports consente di risparmiare molto tempo, ma in alcuni casi può essere necessario modificare le impostazioni. In alcuni casi, potrebbe essere più semplice <u>disattivare la funzione</u> <u>Smartport</u> e continuare. Non sei sicuro? Per ulteriori dettagli, consultare questo articolo.

Innanzitutto, è necessario verificare se la funzionalità Smartport è attivata.

## La funzionalità Smartport è attivata?

La risposta breve, dipende!

Se si dispone della versione firmware 2.5.7 e precedente, la funzione Smartport è **attivata** per impostazione predefinita. Pertanto, a meno che non sia stata modificata, questa impostazione è attivata.

Se si dispone di una versione del firmware 2.4.5.47 (o precedente) e si esegue l'aggiornamento alla versione 2.5.7 più recente (febbraio 2021) (o successiva se disponibile), l'impostazione predefinita rimarrà con la funzionalità Smartport **attivata**, a meno che questa funzionalità non sia stata disabilitata manualmente.

Se si acquista uno switch con la versione 2.5.7 del firmware (o successiva), la funzione Smartport sarà **disabilitata per** impostazione predefinita. Questa modifica è stata apportata perché alcuni clienti non avevano necessariamente l'esigenza di utilizzare la funzionalità Smartport o causava problemi di connettività e i clienti non si erano accorti che fosse attivata.

Se non si è certi che la funzione sia attivata, è possibile selezionare. Passare a **Smartport > Proprietà**. In questa posizione, è possibile visualizzare le impostazioni della porta Smartport o semplicemente <u>disabilitare la funzione</u>, se lo si desidera.

Per informazioni dettagliate sull'aggiornamento del firmware, consultare l'articolo <u>Aggiornamento</u> <u>del firmware su uno switch</u>.

# Cosa succede se la funzionalità Smartport è attivata ma non sembra funzionare?

Per verificare questi possibili problemi, accedere all'interfaccia utente Web dello switch.

| ریابیاب Switch<br>دוsco                                                                                    | Application: Switch Management                                                                                                    |
|----------------------------------------------------------------------------------------------------|----------------------------------------------------------------------------------------------------|
|                                                                                                    | Password:     Language: English      Log In Secure Browsing (HTTPS)                                                                             |
|                                                                                                    |                                                                                                    |
|                                                                                                    |                                                                                                    |
| © 2011-2017 Cisco Systems, Inc.<br>Cisco, Cisco Systems, and the Cis<br>United States and certain other co | All Rights Reserved.<br>co Systems logo are registered trademarks or trademarks of Cisco Systems, Inc. and/or its affiliates in the<br>untries. |

Nell'interfaccia utente Web, modificare la modalità di visualizzazione da *Basic* a *Advanced*. Si trova nell'angolo superiore destro dello schermo.

| nguage: | English | ~ | Display Mode: | Basic    | ~ | Logout | SNA | About | Help |
|---------|---------|---|---------------|----------|---|--------|-----|-------|------|
|         |         |   |               | Basic    |   |        |     |       | 0    |
|         |         |   |               | Advanced |   |        |     |       |      |
|         |         |   |               |          |   |        |     |       |      |
|         |         |   |               |          |   |        |     |       |      |
|         |         | - |               | _        |   | _      | -   | _     |      |
|         |         |   |               |          |   |        |     |       |      |
|         |         |   |               |          |   |        |     |       |      |
|         |         |   |               |          |   |        |     |       |      |
|         |         |   |               |          |   |        |     |       |      |
|         |         |   |               |          |   |        |     |       |      |

#### Controllare le impostazioni del protocollo di rilevamento

Lo switch richiede l'abilitazione di Cisco Discovery Protocol (CDP) e/o Layer Link Discovery Protocol (LLDP). Questi protocolli condividono le informazioni di identificazione tra i dispositivi di connessione o le apparecchiature di rete, consentendo a un dispositivo di annunciare allo switch il tipo di dispositivo, la versione del sistema operativo, l'indirizzo IP, la configurazione e le funzionalità. Il CDP, progettato da Cisco, potrebbe essere stato adottato anche da altri produttori. Se abilitato su apparecchiature di terze parti, potrebbe anche essere rilevato dallo switch Cisco. Sia CDP che LLDP sono abilitati per impostazione predefinita, quindi a meno che non sia stato modificato manualmente, è possibile passare alla <u>sezione successiva</u>.

Se è necessario riattivare manualmente CDP e LLDP, riavviare l'apparecchiatura per verificare se la funzione Smartport è in funzione. È possibile controllare questi elementi nella scheda *Amministrazione*. Se questo risolve il problema, congratulazioni!

Se un dispositivo non è identificato chiaramente da CDP o LLDP, è possibile disattivare la funzione Smartport per eliminare i problemi. Fare clic per passare alla sezione <u>Disattiva porte</u> <u>Smartport</u> di questo articolo.

#### Verifica configurazioni porte

Selezionare **Amministrazione > Registri > Memoria RAM**. Controllare i registri del dispositivo. Cercare il blocco della porta posizionato sul blocco classico o qualsiasi voce non risultante da una configurazione impostata. Inoltre, cercare le voci che potrebbero posizionare le porte come *Disabilitate* o *Giù*.

| F | RAM Memory        |                      |                    |                                                                                                    |  |  |  |  |  |  |  |
|---|-------------------|----------------------|--------------------|----------------------------------------------------------------------------------------------------|--|--|--|--|--|--|--|
| A | lert Icon Blinkir | g: Enabled Disable   | Alert Icon Blinkin | g                                                                                                    |  |  |  |  |  |  |  |
|   | RAM Memory        | Log Table            |                    | Showing 1-10 of 32 10 💌 per page                                                                          |  |  |  |  |  |  |  |
|   | Log Index         | Log Time             | Severity           | Description                                                                                               |  |  |  |  |  |  |  |
|   | 2147483616        | 2012-Jul-19 18:46:27 | Informational      | %AAA-I-CONNECT: New http connection for user cisco, source 192.168.1.1 destination 192.168.1.254 ACCEPTED |  |  |  |  |  |  |  |
|   | 2147483617        | 2012-Jul-19 18:21:26 | Informational      | %BOOTP_DHCP_CL-I-BOOTPCONFIGURED: The device has been configured via BOOTP                                |  |  |  |  |  |  |  |
|   | 2147483618        | 2012-Jul-19 18:21:24 | Warning            | %STP-W-PORTSTATUS: gi2: STP status Forwarding                                                             |  |  |  |  |  |  |  |
|   | 2147483619        | 2012-Jul-19 18:21:20 | Informational      | %LINK-I-Up: Vlan 1                                                                                        |  |  |  |  |  |  |  |
|   | 2147483620        | 2012-Jul-19 18:21:20 | Informational      | %LINK-I-Up: gi2                                                                                           |  |  |  |  |  |  |  |
|   | 2147483621        | 2012-Jul-19 17:58:57 | Informational      | %INIT-I-Startup: Cold Startup                                                                             |  |  |  |  |  |  |  |
|   | 2147483622        | 2012-Jul-19 17:56:48 | Warning            | %LINK-W-Down: gi20                                                                                        |  |  |  |  |  |  |  |
|   | 2147483623        | 2012-Jul-19 17:56:48 | Warning            | %LINK-W-Down: gi19                                                                                        |  |  |  |  |  |  |  |
|   | 2147483624        | 2012-Jul-19 17:56:48 | Warning            | %LINK-W-Down: gi18                                                                                        |  |  |  |  |  |  |  |
|   | 2147483625        | 2012-Jul-19 17:56:48 | Warning            | %LINK-W-Down: gi17                                                                                        |  |  |  |  |  |  |  |
| ( | Clear Logs        |                      |                    |                                                                                                    |  |  |  |  |  |  |  |

#### Passaggio 2

Passare a Amministrazione > Individuazione router adiacente LLDP > Informazioni router adiacente LLDP.

| Administration                      | • |
|-------------------------------------|---|
| System Settings                     |   |
| Console Settings                    |   |
| Stack Management                    |   |
| User Accounts                       |   |
| Idle Session Timeout                |   |
| <ul> <li>Time Settings</li> </ul>   |   |
| <ul> <li>System Log</li> </ul>      |   |
| File Management                     |   |
| Reboot                              |   |
| Routing Resources                   |   |
| Discovery - Bonjour                 |   |
| Discovery - LLDP                    |   |
| Properties                          |   |
| Port Settings                       |   |
| LLDP MED Network Policy             |   |
| LLDP MED Port Settings              |   |
| LLDP Port Status                    |   |
| LLDP Local Information              |   |
| LLDP Neighbor Information           |   |
| LLDP Statistics                     |   |
| LLDP Overloading                    |   |
| <ul> <li>Discovery - CDP</li> </ul> |   |
| Properties                          |   |
| Interface Settings                  | • |

#### Passaggio 3

Controllare se le periferiche collegate allo switch sono anche di tipo Cisco. Verificare che i dispositivi siano corretti e che gli indirizzi IP siano corretti.

| LLD                                                | LDP Neighbor Information |                    |                   |                 |                   |              |              |  |  |  |
|----------------------------------------------------|--------------------------|--------------------|-------------------|-----------------|-------------------|--------------|--------------|--|--|--|
| LLD                                                | LLDP Neighbor Table      |                    |                   |                 |                   |              |              |  |  |  |
| Filter: Local Port equals to GE2 V Go Clear Filter |                          |                    |                   |                 |                   |              |              |  |  |  |
|                                                    | Local Port               | Chassis ID Subtype | Chassis ID        | Port ID Subtype | Port ID           | System Name  | Time to Live |  |  |  |
|                                                    | GE2                      | MAC address        | f8:75:a4:3b:af:3b | MAC address     | f8:75:a4:3b:af:3b |              | 1957         |  |  |  |
|                                                    | GE13                     | MAC address        | 68:9c:e2:56:4d:f1 | Interface name  | LAN               | router564DF1 | 105          |  |  |  |
|                                                    | GE16                     | MAC address        | f8:75:a4:3b:af:3b | MAC address     | f8:75:a4:3b:af:3b |              | 2962         |  |  |  |
| D                                                  | Delete Details Refresh   |                    |                   |                 |                   |              |              |  |  |  |
| LLC                                                | LLDP Port Status Table   |                    |                   |                 |                   |              |              |  |  |  |
|                                                    |                          |                    |                   |                 |                   |              |              |  |  |  |

Selezionare Amministrazione > Discovery CDP > CDP Neighbor Information.

| Administration                      | • |
|-------------------------------------|---|
| System Settings                     |   |
| Console Settings                    |   |
| Stack Management                    |   |
| User Accounts                       |   |
| Idle Session Timeout                |   |
| Time Settings                       |   |
| <ul> <li>System Log</li> </ul>      |   |
| ▶ File Management                   |   |
| Reboot                              |   |
| Routing Resources                   |   |
| Discovery - Bonjour                 |   |
| Discovery - LLDP                    |   |
| Discovery - CDP                     |   |
| Properties                          |   |
| Interface Settings                  |   |
| CDP Local Information               |   |
| CDP Neighbor Information 3          |   |
| CDP Statistics                      |   |
| Ping                                |   |
| Traceroute                          |   |
| <ul> <li>Port Management</li> </ul> |   |
| <ul> <li>Smartport</li> </ul>       |   |
| <ul> <li>VLAN Management</li> </ul> | - |

#### Passaggio 5

Controllare tutte le informazioni CDP disponibili. Se i problemi di connettività persistono, seguire la procedura descritta nella sezione successiva per disattivare la funzione Smartport.

| CDP Neighbor Information |                                                   |                 |                       |                    |              |          |                    |  |  |  |
|--------------------------|---------------------------------------------------|-----------------|-----------------------|--------------------|--------------|----------|--------------------|--|--|--|
| CDP Neighbo              | CDP Neighbor Information Table                    |                 |                       |                    |              |          |                    |  |  |  |
| Filter: Lo               | Filter: Local interface equals to Go Clear Filter |                 |                       |                    |              |          |                    |  |  |  |
| Device ID                | System Name                                       | Local Interface | Advertisement Version | Time to Live (sec) | Capabilities | Platform | Neighbor Interface |  |  |  |
| 0 results found          | 1.                                                |                 |                       |                    |              |          |                    |  |  |  |
| Clear Table              | Details                                           | Refresh         |                       |                    |              |          |                    |  |  |  |
|                          |                                                   |                 |                       |                    |              |          |                    |  |  |  |
|                          |                                                   |                 |                       |                    |              |          |                    |  |  |  |
|                          |                                                   |                 |                       |                    |              |          |                    |  |  |  |
|                          |                                                   |                 |                       |                    |              |          |                    |  |  |  |
|                          |                                                   |                 |                       |                    |              |          |                    |  |  |  |
|                          |                                                   |                 |                       |                    |              |          |                    |  |  |  |
|                          |                                                   |                 |                       |                    |              |          |                    |  |  |  |
|                          |                                                   |                 |                       |                    |              |          |                    |  |  |  |
|                          |                                                   |                 |                       |                    |              |          |                    |  |  |  |
|                          |                                                   |                 |                       |                    |              |          |                    |  |  |  |
|                          |                                                   |                 |                       |                    |              |          |                    |  |  |  |
|                          |                                                   |                 |                       |                    |              |          |                    |  |  |  |
|                          |                                                   |                 |                       |                    |              |          |                    |  |  |  |

#### Verifica sicurezza porta

#### Passaggio 1

Selezionare Sicurezza > Sicurezza porta.

| • • | Security 1                |
|-----|---------------------------|
|     | TACACS+ Client            |
|     | RADIUS Client             |
| ►   | RADIUS Server             |
|     | Password Strength         |
| ►   | Mgmt Access Method        |
|     | Management Access Authe   |
| ►   | Secure Sensitive Data Man |
| •   | SSL Server                |

Nella pagina *Sicurezza porta*, controllare se sono presenti porte non incluse nel *blocco classico*. Classic Lock è l'impostazione predefinita per ciascuna porta. Qualsiasi porta che non sia su *Classic Lock* ha un limite al numero di dispositivi su quella porta, che può causare disconnessioni. Se l'impostazione non è stata configurata, è possibile eseguire la procedura per disattivare le porte Smartport e risolvere il problema.

| Por     | Port Security                                         |           |           |                      |                   |              |          |                 |  |  |  |  |
|---------|-------------------------------------------------------|-----------|-----------|----------------------|-------------------|--------------|----------|-----------------|--|--|--|--|
| Por     | Port Security Table Showing 1-28 of 28 All 🗸 per page |           |           |                      |                   |              |          |                 |  |  |  |  |
| Filte   |                                                       |           |           |                      |                   |              |          |                 |  |  |  |  |
|         | Entry No.                                             | Interface | Interface | Learning             | Max No. of        | Action       | Trap     | Trap            |  |  |  |  |
|         | 1                                                     | CE1       | Unlockod  | Classic Lock         | Addresses Allowed | on violation | Dischlod | Frequency (sec) |  |  |  |  |
|         | 2                                                     | GET       | Unlocked  | Classic Lock         | 1                 |              | Disabled |                 |  |  |  |  |
|         | 2                                                     | GE2       | Unlocked  | Classic Lock         | 1                 |              | Disabled |                 |  |  |  |  |
|         | 3                                                     | GE3       | Unlocked  | Classic Lock         | 1                 |              | Disabled |                 |  |  |  |  |
|         | 4                                                     | GE4       | Uniocked  |                      | 1                 |              | Disabled |                 |  |  |  |  |
|         | 5                                                     | GED       | Uniocked  | Classic Lock         | 1                 |              | Disabled |                 |  |  |  |  |
| $\circ$ | 6                                                     | GE6       | Unlocked  | Classic Lock         | 1                 |              | Disabled |                 |  |  |  |  |
| $\circ$ | 7                                                     | GE7       | Unlocked  | Classic Lock         | 1                 |              | Disabled |                 |  |  |  |  |
| 0       | 8                                                     | GE8       | Unlocked  | Limited Dynamic Lock | 10                |              | Disabled |                 |  |  |  |  |
| 0       | 9                                                     | GE9       | Unlocked  | Classic Lock         | 1                 |              | Disabled |                 |  |  |  |  |
|         | 10                                                    | GE10      | Unlocked  | Classic Lock         | 1                 |              | Disabled |                 |  |  |  |  |
| 0       | 11                                                    | GE11      | Unlocked  | Classic Lock         | 1                 |              | Disabled |                 |  |  |  |  |
| 0       | 12                                                    | GE12      | Unlocked  | Classic Lock         | 1                 |              | Disabled |                 |  |  |  |  |
| 0       | 13                                                    | GE13      | Unlocked  | Limited Dynamic Lock | 10                |              | Disabled |                 |  |  |  |  |
| 0       | 14                                                    | GE14      | Unlocked  | Classic Lock         | 1                 |              | Disabled |                 |  |  |  |  |
| 0       | 15                                                    | GE15      | Unlocked  | Classic Lock         | 1                 |              | Disabled |                 |  |  |  |  |
| 0       | 16                                                    | GE16      | Unlocked  | Limited Dynamic Lock | 10                |              | Disabled |                 |  |  |  |  |

#### Passaggio 3

Tornare a *Sicurezza porta* e verificare che tutte le porte siano di nuovo a *Blocco classico* e verificare la connettività con i dispositivi della rete.

Se si sono verificati problemi di disconnessione o Internet, verificare che la connettività sia stata ripristinata. Se i problemi relativi alla porta non sono stati risolti, è possibile disattivare la funzionalità Smartport come descritto nella sezione successiva di questo articolo.

| Por | Port Security                                         |           |                     |                  |                                 |                        |          |                         |  |  |  |
|-----|-------------------------------------------------------|-----------|---------------------|------------------|---------------------------------|------------------------|----------|-------------------------|--|--|--|
| Por | Port Security Table Showing 1-28 of 28 All v per page |           |                     |                  |                                 |                        |          |                         |  |  |  |
| Fib | Filter: Interface Type equals to Port V Go            |           |                     |                  |                                 |                        |          |                         |  |  |  |
|     | Entry No.                                             | Interface | Interface<br>Status | Learning<br>Mode | Max No. of<br>Addresses Allowed | Action<br>on Violation | Trap     | Trap<br>Frequency (sec) |  |  |  |
| 0   | 1                                                     | GE1       | Unlocked            | Classic Lock     | 1                               |                        | Disabled |                         |  |  |  |
| 0   | 2                                                     | GE2       | Unlocked            | Classic Lock     | 1                               |                        | Disabled |                         |  |  |  |
| 0   | 3                                                     | GE3       | Unlocked            | Classic Lock     | 1                               |                        | Disabled |                         |  |  |  |
| 0   | 4                                                     | GE4       | Unlocked            | Classic Lock     | 1                               |                        | Disabled |                         |  |  |  |
| 0   | 5                                                     | GE5       | Unlocked            | Classic Lock     | 1                               |                        | Disabled |                         |  |  |  |
| 0   | 6                                                     | GE6       | Unlocked            | Classic Lock     | 1                               |                        | Disabled |                         |  |  |  |
| 0   | 7                                                     | GE7       | Unlocked            | Classic Lock     | 1                               |                        | Disabled |                         |  |  |  |
| 0   | 8                                                     | GE8       | Unlocked            | Classic Lock     | 1                               |                        | Disabled |                         |  |  |  |
| 0   | 9                                                     | GE9       | Unlocked            | Classic Lock     | 1                               |                        | Disabled |                         |  |  |  |
| 0   | 10                                                    | GE10      | Unlocked            | Classic Lock     | 1                               |                        | Disabled |                         |  |  |  |
| 0   | 11                                                    | GE11      | Unlocked            | Classic Lock     | 1                               |                        | Disabled |                         |  |  |  |
| 0   | 12                                                    | GE12      | Unlocked            | Classic Lock     | 1                               |                        | Disabled |                         |  |  |  |
| 0   | 13                                                    | GE13      | Unlocked            | Classic Lock     | 1                               |                        | Disabled |                         |  |  |  |
| 0   | 14                                                    | GE14      | Unlocked            | Classic Lock     | 1                               |                        | Disabled |                         |  |  |  |

## Come disattivare la funzionalità Smartport?

#### Passaggio 1

Scegliete Smartport > Proprietà.

|   | Search                  |  |  |  |  |  |  |  |
|---|-------------------------|--|--|--|--|--|--|--|
| ۲ | Status and Statistics   |  |  |  |  |  |  |  |
| ۲ | Administration          |  |  |  |  |  |  |  |
| ۲ | Port Management         |  |  |  |  |  |  |  |
|   | Smartport 1             |  |  |  |  |  |  |  |
|   | Properties 2            |  |  |  |  |  |  |  |
|   | Smartport Type Settings |  |  |  |  |  |  |  |
|   | Interface Settings      |  |  |  |  |  |  |  |
| ۲ | VLAN Management         |  |  |  |  |  |  |  |

Selezionare *Disable* (Disattiva) accanto a *Administrative Auto Smartport* per disabilitare la funzione Smartport a livello globale sullo switch. Fare clic sul pulsante **Applica**.

La Smartport verrà disabilitata su tutte le interfacce, ma non influirà sulle configurazioni manuali della VLAN.

| Properties                                                                                    |                                                                                                    |                             |          |  |  |  |  |  |  |
|-----------------------------------------------------------------------------------------------|----------------------------------------------------------------------------------------------------|-----------------------------|----------|--|--|--|--|--|--|
| Telephony OUI is currently disabled. Auto Smartport and Telephony OUI are mutually exclusive. |                                                                                                    |                             |          |  |  |  |  |  |  |
| Administrative Auto Smartport:                                                                | Disable     Enable     Enable     Enable by Auto Voice VLAN                                                                           | Operational Auto Smartport: | Disabled |  |  |  |  |  |  |
| Auto Smartport Device Detection Method:                                                       | CDP                                                                                                    | Operational CDP Status:     | Enabled  |  |  |  |  |  |  |
|                                                                                               |                                                                                                    | Operational LLDP Status:    | Enabled  |  |  |  |  |  |  |
| Auto Smartport Device Detection:                                                              | <ul> <li>Host</li> <li>IP Phone</li> <li>IP Phone + Desktop</li> <li>Switch</li> <li>Router</li> <li>Wireless Access Point</li> </ul> |                             |          |  |  |  |  |  |  |
| Apply Cancel                                                                                  |                                                                                                    |                             |          |  |  |  |  |  |  |

#### **Conclusione:**

Ottimo lavoro, sei riuscito a risolvere i problemi e disabilitare la funzionalità Smartport!